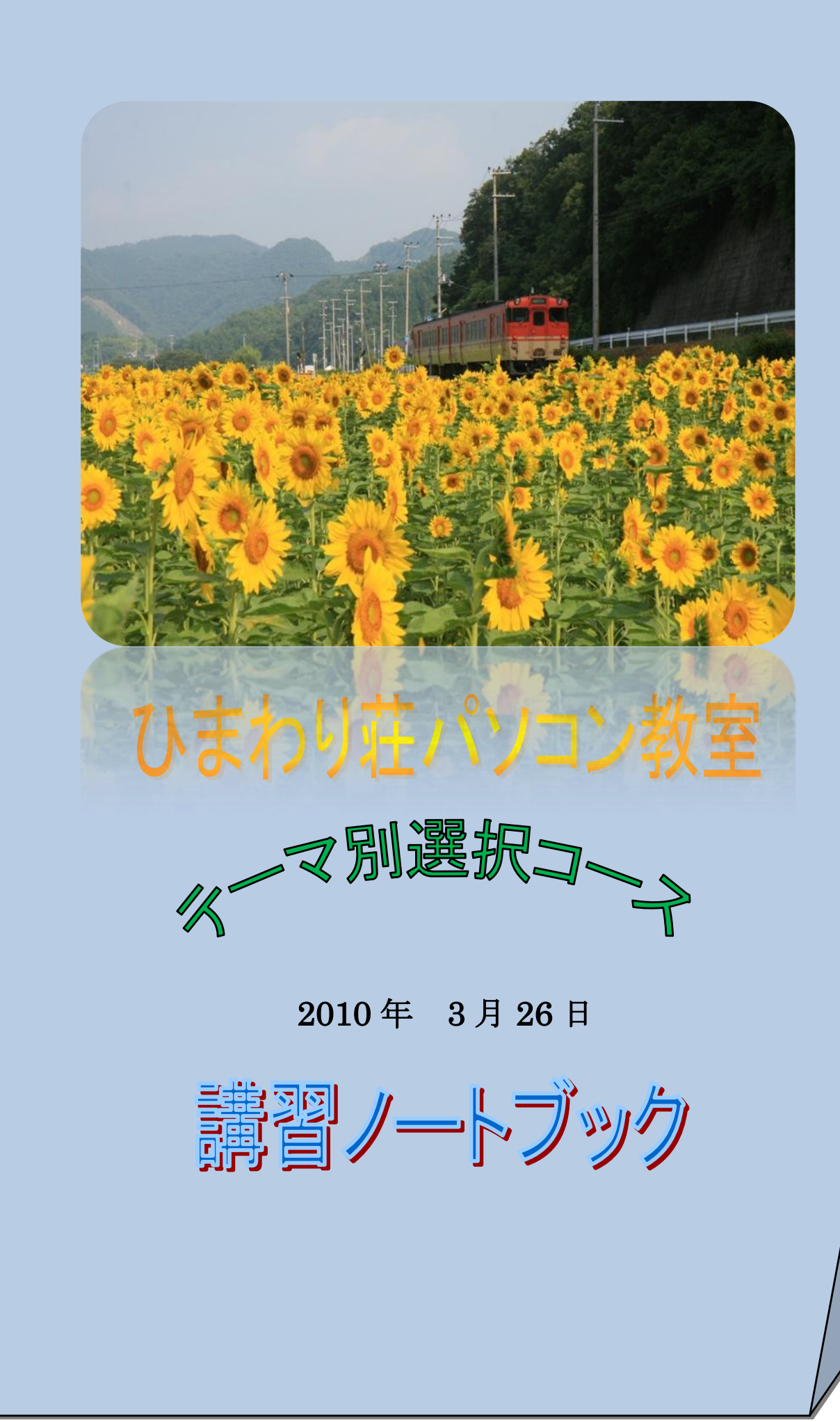

| 目 | 次 |
|---|---|
| 目 | 次 |

| 1        | はじ   | めに・・・・・・・・・・・・・・・・・・・・・・・・・・・・・・・・・・・・・                | 3  |
|----------|------|--------------------------------------------------------|----|
| 2        | 2-1  | goo ブログの作り方 ・・・・・・・・・・・・・・・                            | 4  |
|          | 2-2  | goo ブログの作成開始・・・・・・・・・・・・・・・・                           | 5  |
| 3        | 3-1  | Skype の開始準備・・・・・・・・・・・・・・・・・・・・・・・・・・・・・・・・・・・・        | 6  |
|          | 3-2  | Skype の稼働                                              | 7  |
| 4        |      | Word 罫線の作成方法・・・・・・・・・・・・・・・・・・・・・・・・・・・・・・・・・・・・       | 8. |
| <b>5</b> | 5-1  | 図形のグループ化の完成図・・・・・・                                     | 9  |
|          | 5-2  | 図形のグループ化の作成手順・・・・・                                     | 10 |
| 6        |      | Word のスマートアートの完成図・・・・・・                                | 11 |
| 7        | 7-1  | Word の図形の総まとめ・・・・・・・・・・・・・・・                           | 12 |
|          | 7-2  | Word 総まとめ図形の部品・・・・・・・・・・・・・・・・・・・・・・・・・・・・・・・・・・・・     | 13 |
| 8        |      | Word のドロップキャップ作成文面・・・・・                                | 14 |
| 9        | 9-1  | Wordの図形重ね合わせ・・・・・・・・・・・・・・・・・・・・・・・・・・・・・・・・・・・・       | 15 |
|          | 9-2  | Word 重ね合わせ図形の部品・・・・・・・・・・・・・・・・・・・・・・・・・・・・・・・・・・・・    | 16 |
| 10       |      | Word 図形で遊ぶ                                             | 17 |
| 11       | 11-1 | Excel 血圧測定折れ線グラフ・・・・・・・・・                              | 18 |
|          | 11-2 | Excel 血圧測定データ・・・・・・・・・・・・・・・・・・・・・・・・・・・・・・・・・・・・      | 19 |
| 12       |      | Excel ,sheet マニュアル・・・・・・・・・・・・・・・・・・・・・・・・・・・・・・・・・・・・ | 20 |
| 13       |      | Excel 折れ線グラフの作成・・・・・・・・・・・                             | 21 |
| 14       |      | Excel 補助縦棒付円グラフの作成・・・・・                                | 22 |
| 15       |      | Excel 折れ線グラフ、オプション第2軸・・・・・                             | 23 |
| 16       |      | Excel 住所録、フイルタ機能・・・・・・・・・・                             | 24 |
| 17       |      | Excel グラフの Word への貼り付け・・・・・・・                          | 25 |
| 18       | 終わ   | りに・・・・・                                                | 26 |

2010年3月26日

この度世田谷区の広報誌の中にひまわり荘パソコン教室の内容を知りテーマ別選択 コース教室に通うことが出来ました。講習の内容は、ブログの作成方法からインター ネットを利用した無料テレビ電話、Skypeの使い方を学びました。つづいて Word と Excel を使いポスターからチラシの作成、血圧グラフデータの作成から住所録 の管理に至るまで、日常の趣味や生活に密着した内容が習得出来ました

## 私が感じたパソコンの面白さ

インターネット検索・電子メール・ブログ・スカイプ・ホームページ。メンテの管理

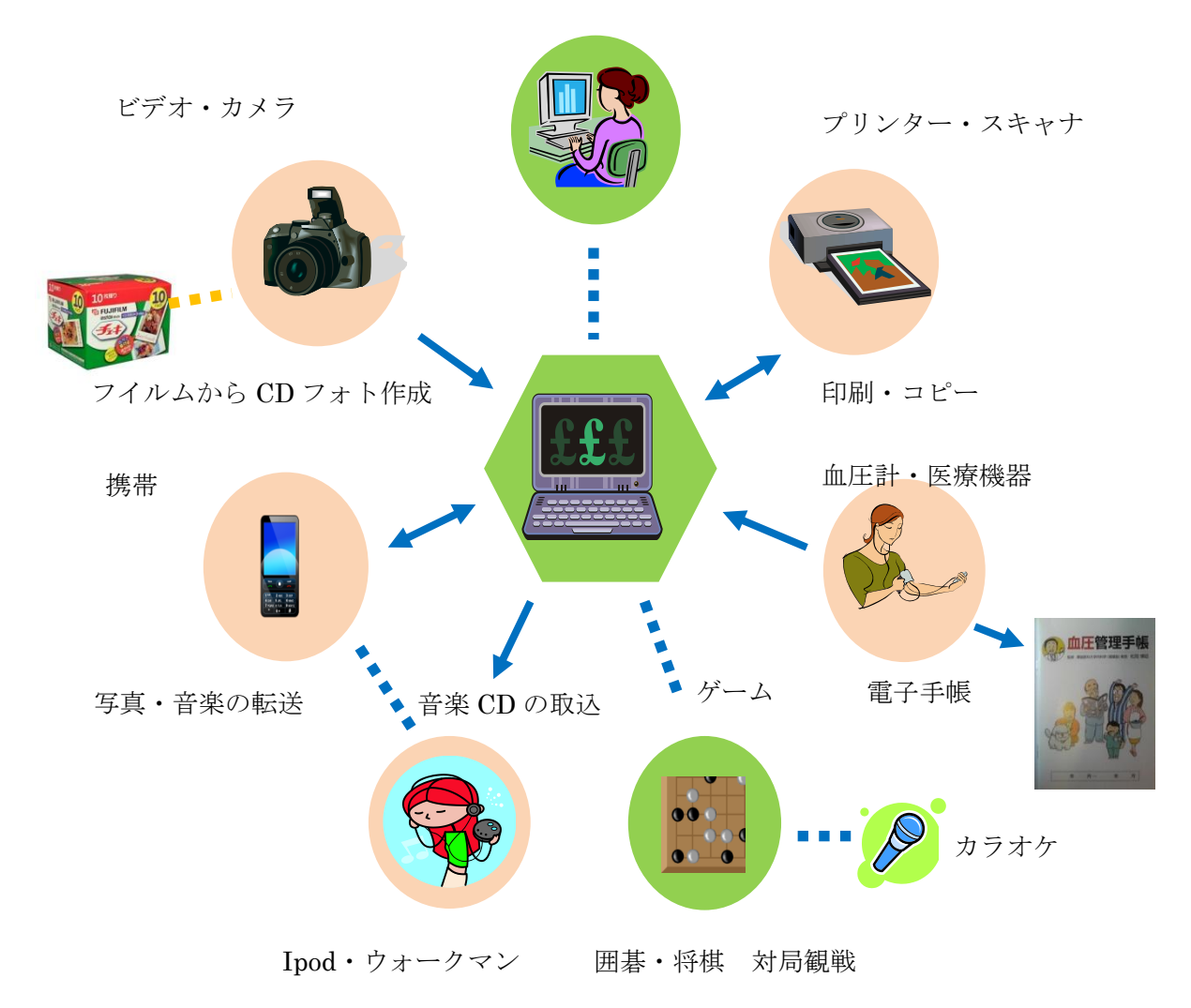

## <u>2-1 goo ブログの作り方について</u>

| 🏉 編集 - goo ブログ - Windo                    | ows Internet Explorer                                                           |                  |
|-------------------------------------------|---------------------------------------------------------------------------------|------------------|
| 🚱 🕞 🗢 🖪 http://blog.                      | .goo.ne.jp/admin/                                                               |                  |
| ファイル(F) 編集(E) 表示                          | (V) お気に入り(A) ツール(T) ヘルプ(H)                                                      |                  |
| × Google gooブログ                           | 🗸 🗸 kāz + 💆 🧔 + 📩 M                                                             |                  |
|                                           |                                                                                 |                  |
| x Canon   Easy-W                          |                                                                                 |                  |
| 👷 お気に入り 🛛 📓 編集 -                          | goo ブログ                                                                         |                  |
| 000                                       |                                                                                 |                  |
| 800 202 2                                 |                                                                                 |                  |
|                                           | ブログトッチ 編集 新祖作成 ジャンル ランキン                                                        |                  |
|                                           |                                                                                 | (2)              |
|                                           | <b>検索:</b>                                                                      |                  |
| <u>ブログ</u> > 編集画面                         |                                                                                 |                  |
| ☞ 閲覧メニュー                                  | ようこそ yoshiitou_1940 さん                                                          | -3)              |
| あなたのブログを見る                                | #心室仍展中                                                                          |                  |
| > RSSリーター Cist C                          | NO<br>ブログの開設から132日                                                              |                  |
| ● 記事/ ←                                   |                                                                                 | -(4)             |
| >記事一覧                                     | (写真の編集)<br>(写真の編集)                                                              | <u> </u>         |
| ⇒コメント管理                                   | 順位: 一位/1,368                                                                    |                  |
| >トラックバック管理                                | ブログ設定                                                                           | -(5)             |
| > アフィリエイト投稿                               | ユーリー調定                                                                          |                  |
| 💹 画像メニュー                                  | gog プログトビックス                                                                    |                  |
| >フォトチャンネルタ                                |                                                                                 | -6               |
| > 画像フォルター・                                | * <u>無料体験版: 日本語入りの(ATONIa</u> )<br>* mnブログ6周年 ブレゼ <sup>*</sup> 小 <u>キャンペー</u> ン | 0                |
| > のんがさ ノール                                | >フォトチャンネール(お)がRSSIC対応しました NEW                                                   |                  |
| シテンブレート選択                                 | ・猫の魅力を写すコツ!かわいい写真いっぱい                                                           | $\overline{(7)}$ |
| →テンプレート編集                                 | *あなたが日常的に行っている、エコ活動はなんですか?                                                      | $\mathbb{O}$     |
| 🙏 モジュールメニュー                               |                                                                                 |                  |
| ⇒プログパーツ                                   | ブロダのネタ帳を使って記事を書いてみよう                                                            | $\bigcirc$       |
| >カテゴリー                                    |                                                                                 | 0                |
| ・ブックマーク                                   | ラクキング トラックローラク練習版 注目ワート トー                                                      |                  |
| ♥ 設定メニュー                                  | <del>ラッキン</del> グのブログバーツを貼ってブログを楽しもう                                            |                  |
| <ul> <li>フログ設定</li> <li>フレザム設定</li> </ul> | >寒い冬に抱きしめて温めたいセントフォース所                                                          |                  |
|                                           | > 彼女にしたいアニメ『ONE PIECE』のキャラクタ                                                    |                  |
| > アクセス・ランキング                              | > 的中率が高いと思う占いランキング                                                              |                  |
| ・アクセス解析                                   | <ul> <li>「病軍電話について恋人に求めることラノキノ」</li> <li>やってみたい企業発信検定ランキング</li> </ul>           |                  |
| 1                                         |                                                                                 |                  |
|                                           | ▶ 🕘 🦉 編集 - goo ブログ                                                              | ⑤「テンプレート選        |
|                                           |                                                                                 |                  |

①「あなたのブログを見る」

自分が作成したブログを開く。投稿した後に内容を

見るために良く使う。

②「新規投稿」

ブログに新しい記事を書き込む。

③「記事一覧」

今までの記事一覧が表示されるので、記事の修正や

削除が行なえる。

④「画像フォルダ」

記事に画像を載せたい場合この機能を使う。

⑤「テンプレート選択」
初期設定したブログのデザインが変更できる。
⑥「カテゴリー」
ブログの公開方法の設定を行なう。
⑦「ブログ設定」
初期設定したブログのタイトル変更、ブログへのコメント
許諾、ブログの公開/非公開、ブログの閉鎖をここで行える。
⑧「ユーザー設定」
個人情報の登録とそれの公開/非公開、広告の表示/非表示を行なう。

# <u>2-2 ブログの作成開始</u>

表題:我が家の歴史 日々の生活

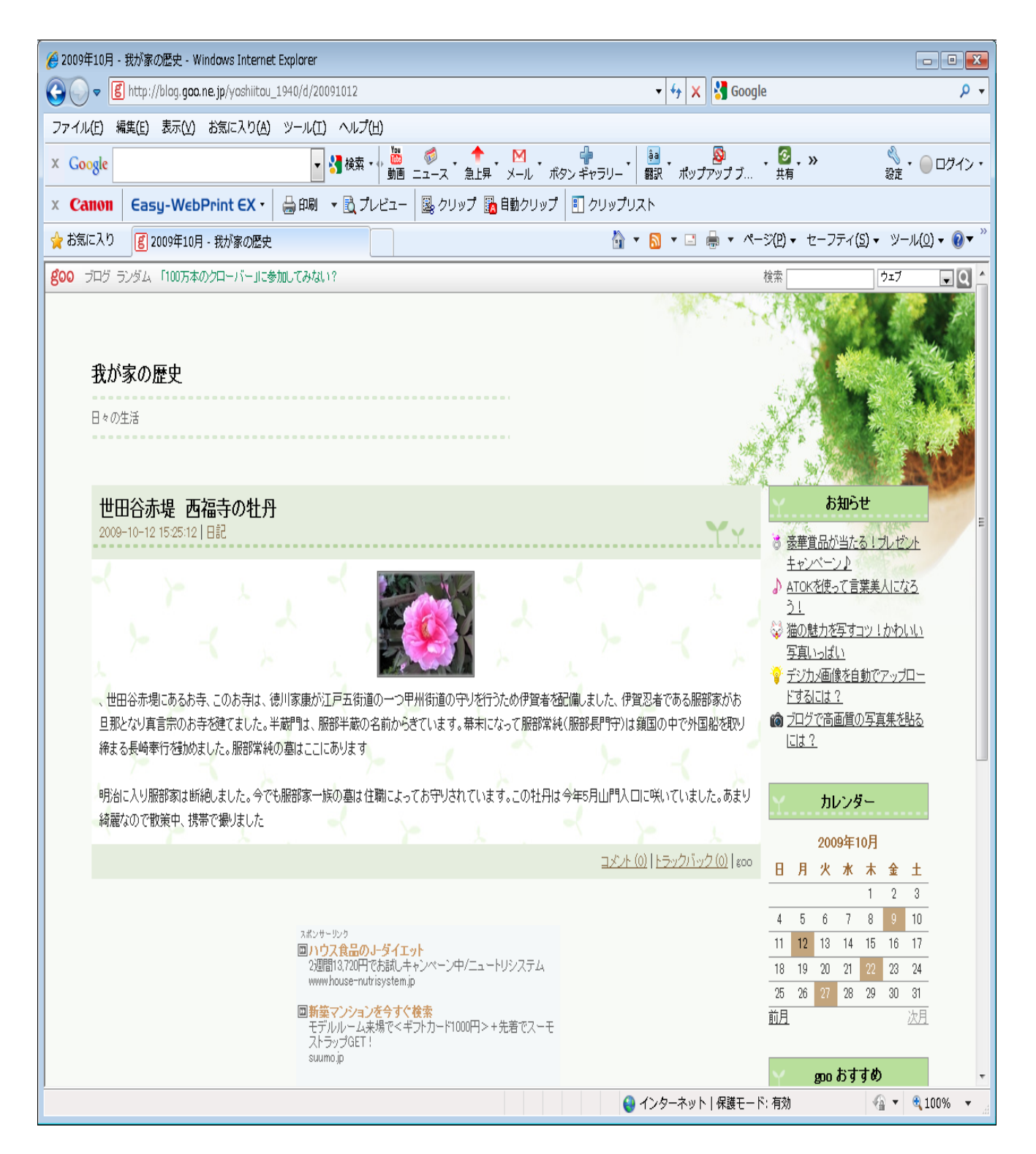

### 3-1 Skype の開始準備

#### 1、Skype を利用する方法

- 1) Skype のダウンロード
  - ◆ Google で「Skype」を検索。
  - ◆ 「Skype for Windows のダウンロード」のHPを起動。
  - ◆ 「Skype のダウンロード」をクリック。
  - ◆ 「ファイルのダウンロード」画面で「実行ボタン」を押す。
  - ◆ 「セキュリティの警告」画面が表示されるが、実行するを押す。
  - ◆ 「セットアップウィザード」開始。
  - ◆ 「日本語」→「同意する」→「インストール」
- 2) アカウントの登録
  - ◆ インストール完了にて、「Skype」が起動し「ログイン」画面表示。
  - ◆「アカウントの開設」をクリックすると、「マイアカウントの作成」画面が表示。
  - ◆「氏名入力」→「Skype 名入力」→「パスワード入力」→「同意する」→「次
     へ」(氏名、Skype 名、パスワードは任意。控えておく事)
  - ◆ 「メールアドレスを入力」→「日本を選択」
- 3) Skype 稼動確認の音声テスト
  - ◆ 「アカウントの登録」が済むと Skype が起動する。
  - ◆ 音声テスト
  - ▶ 英語で問いかけてくるが、「リリーン」の音の後に自分の声を入れ、その声が 戻ってきたら Skype の稼動OK。
- 4) Skype の起動
  - ◆ 「Skype 開始ウィザード」に沿って進める。
  - ◆ Skype はチャットが出来る・・・・・話の内容を文字で伝える
  - ◆ Skype はファイルの送信及び受信が出来る・・・・画像。音楽ファイルの アップロード、ダウンロードが出来る
    - 注意点
       Skype は互いのバージョンが異なると途中でビデオが中断する
       ヘルプで確認する

# <u>3-2 Skypeの稼働</u>

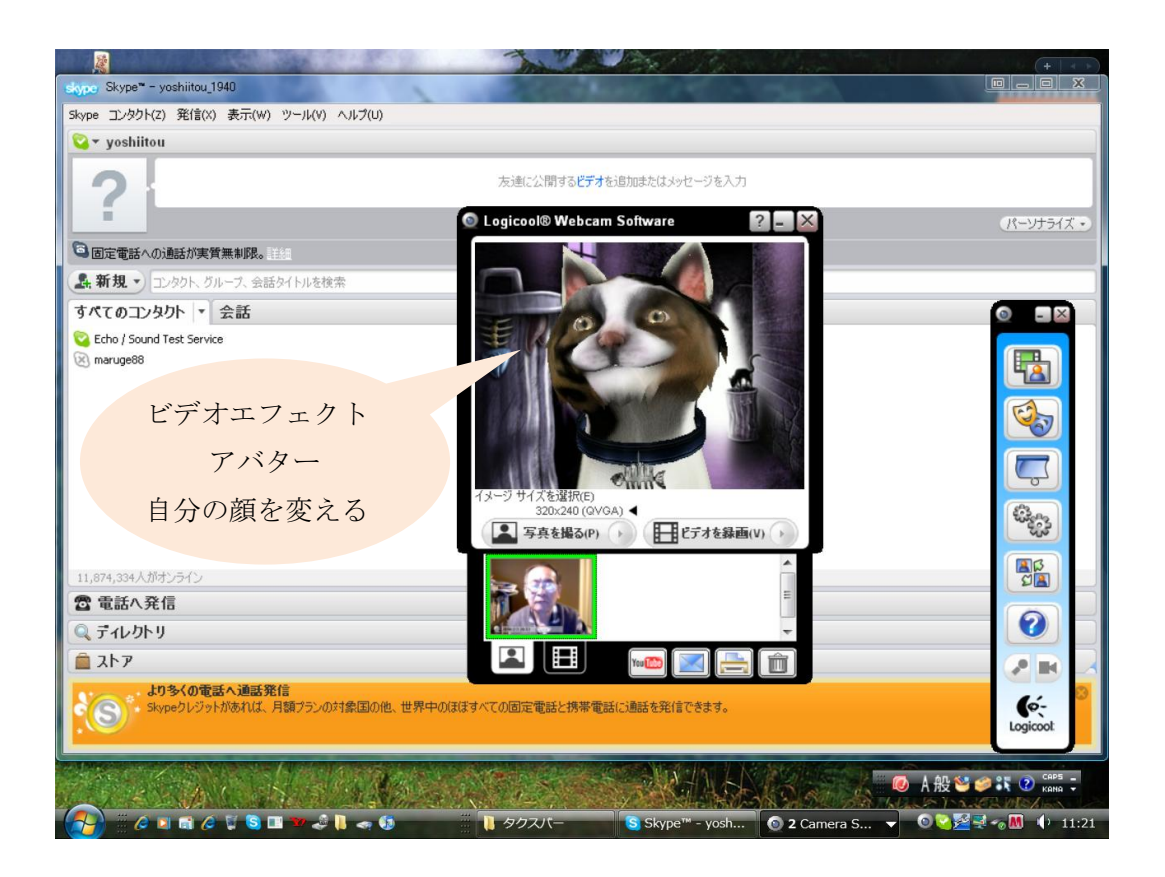

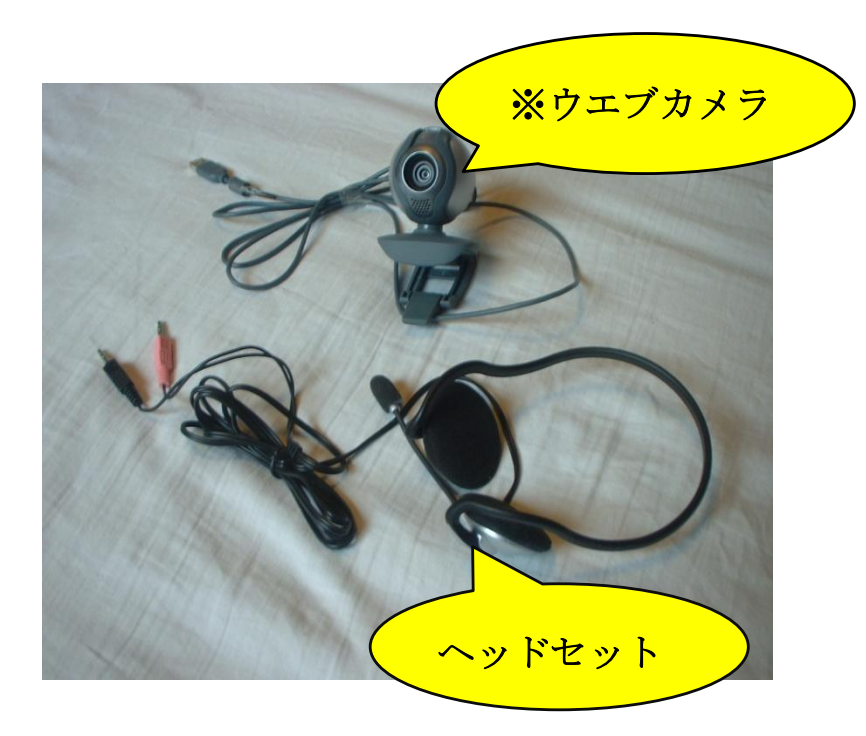

ウエブカメラを作動させ る前にカメラに添付された CD からドライバーソフト をインストールする

\*Logicool webcan 500
 130 万画素
 ヘッドセット付
 ( マイク・イヤホーン)
 新宿西口 ビッグカメラ
 価格;4500 円

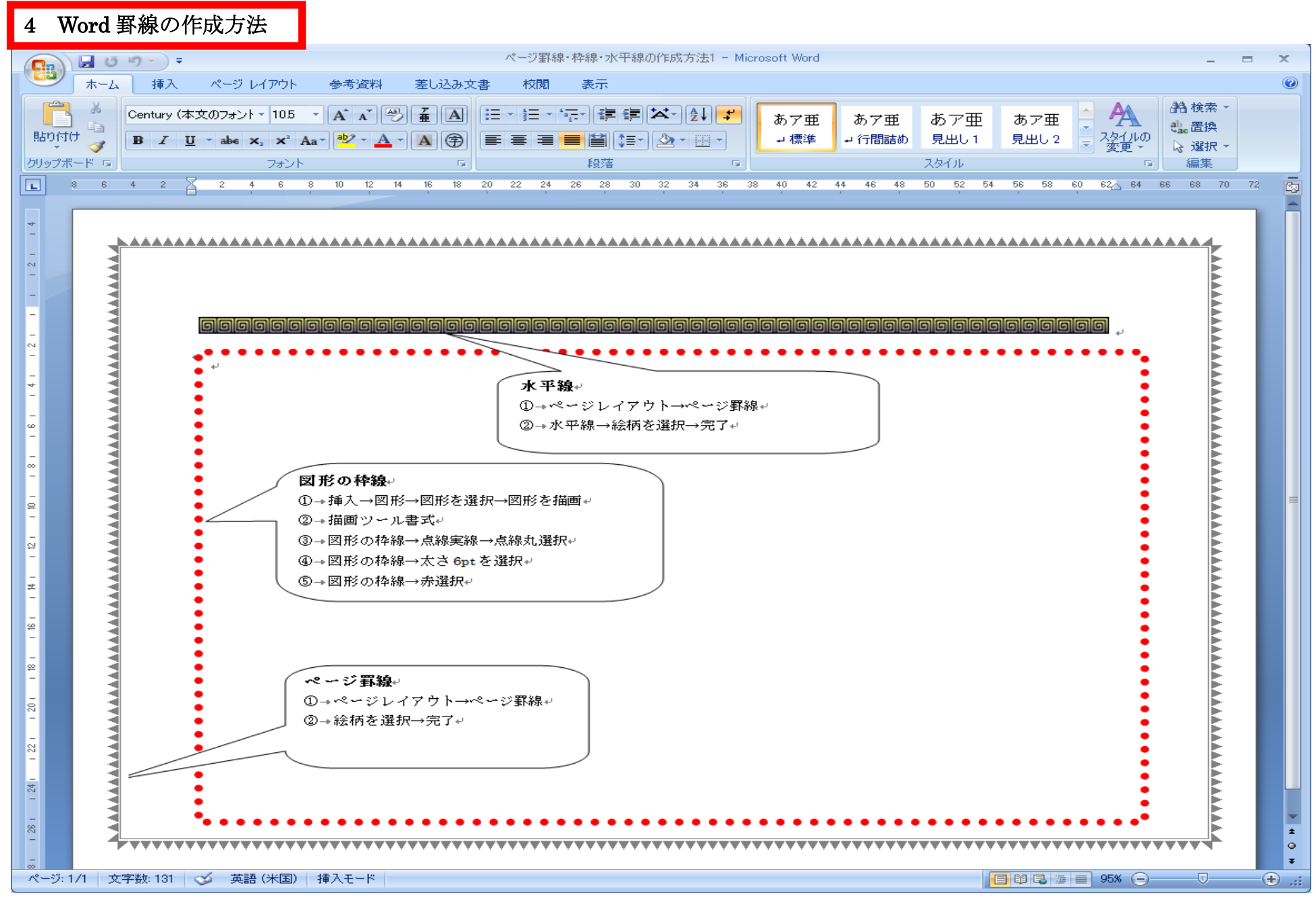

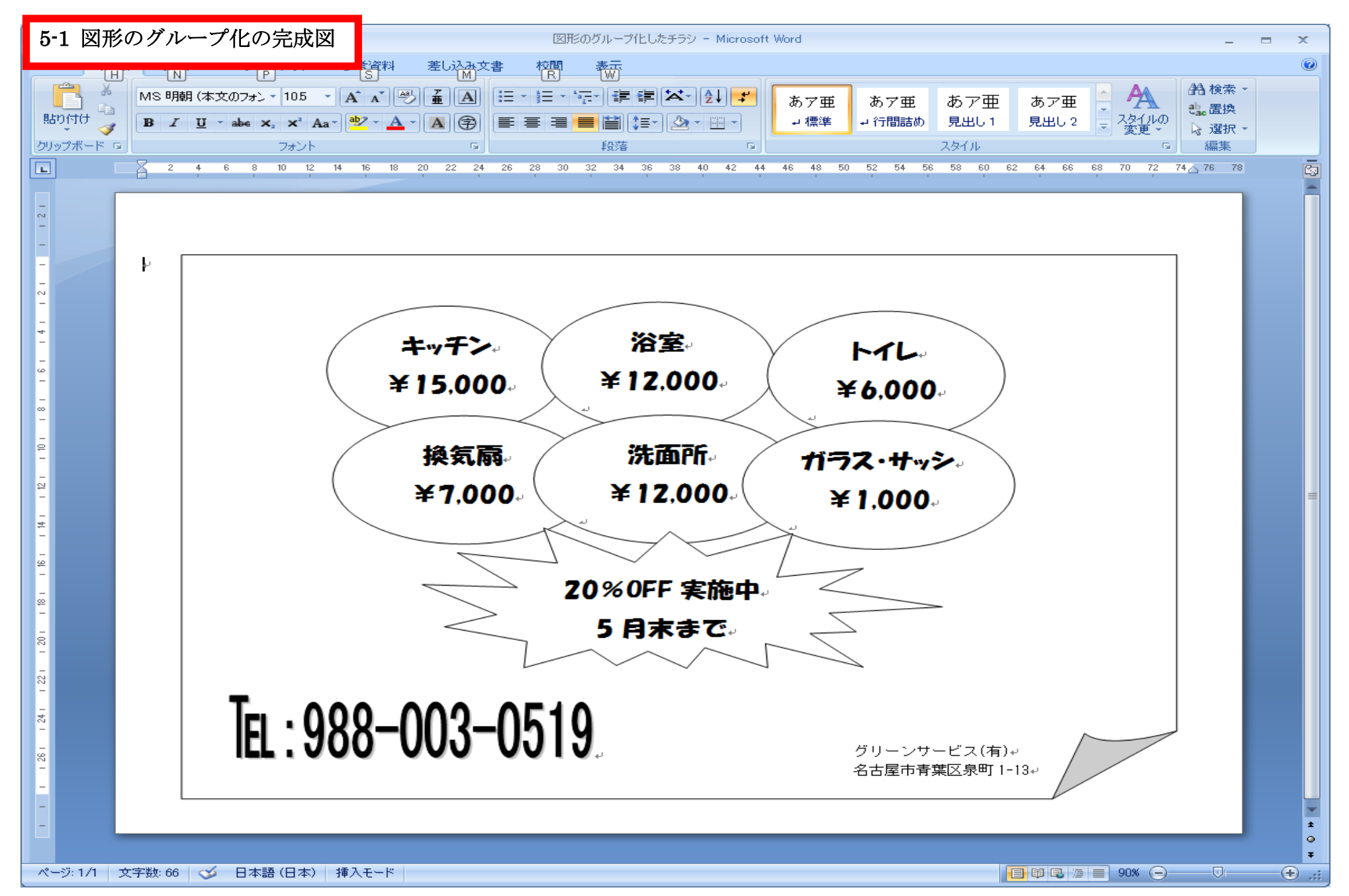

| 5                                                                 | 2 図形のグループ化の作成手順<br>res¥図形のグループ化のチラシ作成.files¥sheet001.htm                                                                                                    | n - Dell により提供された Internet ら<br>sheet001.htm | kplorer              | - <b>-</b> ×      |
|-------------------------------------------------------------------|----------------------------------------------------------------------------------------------------|----------------------------------------------|----------------------|-------------------|
|                                                                   | 🖌 🍘 MIDIカラオケおやじの 🕢 Windows Vista および 賠 Microsoft                                                                                                    | Office 診断プ 🍘 ニュース-ORICC                      | DN STYL @ 武家家伝_伊東氏   | >>                |
| 6                                                                 | :¥Users¥yoshimasa.ito¥Pictures                                                                                                    |                                              | • 🔊 • 🖃 🖶 • 🗗 🔷      | • @• <b>?</b> • " |
| Ĩ T                                                               | 作業手順                                                                                                    | 追記事項 コメント                                    |                      | •                 |
| 1<br>2<br>3<br>4<br>5<br>6<br>7<br>8<br>9<br>10<br>11<br>12<br>13 | 題目 図<br>ドページレイアウト→印刷向き→横<br>挿入→図形→基本図形のメモ→用紙→杯にメモを描画<br>挿入→図形→基本図形の楕円→楕円を左上段に張り付け<br>ホーム→コピーをクリック→張り付けを2回クリック⇒3個の楕円を横→列に連結する<br>1番目の楕円を右クリック→テキストの追加をクリック→→行目に場所、二行目に金額を挿入→場所と金額をコピ<br>二番目の楕円を右クリック→テキストの追加をクリック→サ付目に場所、二行目に金額を挿入→場所と金額をつピ<br>二番目の楕円を右クリック→テキストの追加をクリック→場所と金額を張り付け→場所と金額を変更<br>3番目の楕円を右クリック→テキストの追加をクリック→場所と金額を張り付け→場所と金額を変更<br>3番目の楕円をクリック→シフトを押したまま2番目及び3番目のだ楕円をクリック<br>書式→グループ化をクリック→グループ化を選択<br>グループ化された三つをコピー→張り付け→張り付けられた楕円を下方に移動→場所と金額を変更<br>挿入→★→マウスで範囲指定→ワードアート→スタイル1選択→電話番号入力→右下に移動<br>挿入→(テキストボックスを切しのつ) | 場所:HGP創英角ポップ体20pts<br>★項目13の( )内の実行          |                      | =                 |
| •                                                                 | INC 10 TAT # 97 A2 50 50 MARGEO FAT # 97 A2 A2 TIC 1997<br>()<br>()<br>()<br>()<br>()<br>()<br>()<br>()<br>()<br>()                                                                                                    |                                              |                      |                   |
|                                                                   |                                                                                                    | ▶ コンピューター   保護3                              | Eード: 無効 📰 🚺 A 税投 🐸 🤅 | 🖉 🚺 🥙 кана 👻      |
|                                                                   | 🎁 🔆 🖉 🖾 🧔 🧭 🖏 🛄 💯 🛹 📙 🜌 👘 🔝 Windows                                                                                                    | 🔣 デーマ別選 🔋 図形のグル                              | الله 🖉 😪 🕹 🕹 🕹 🕹     | 🛃 🚺 🌗 15:31       |

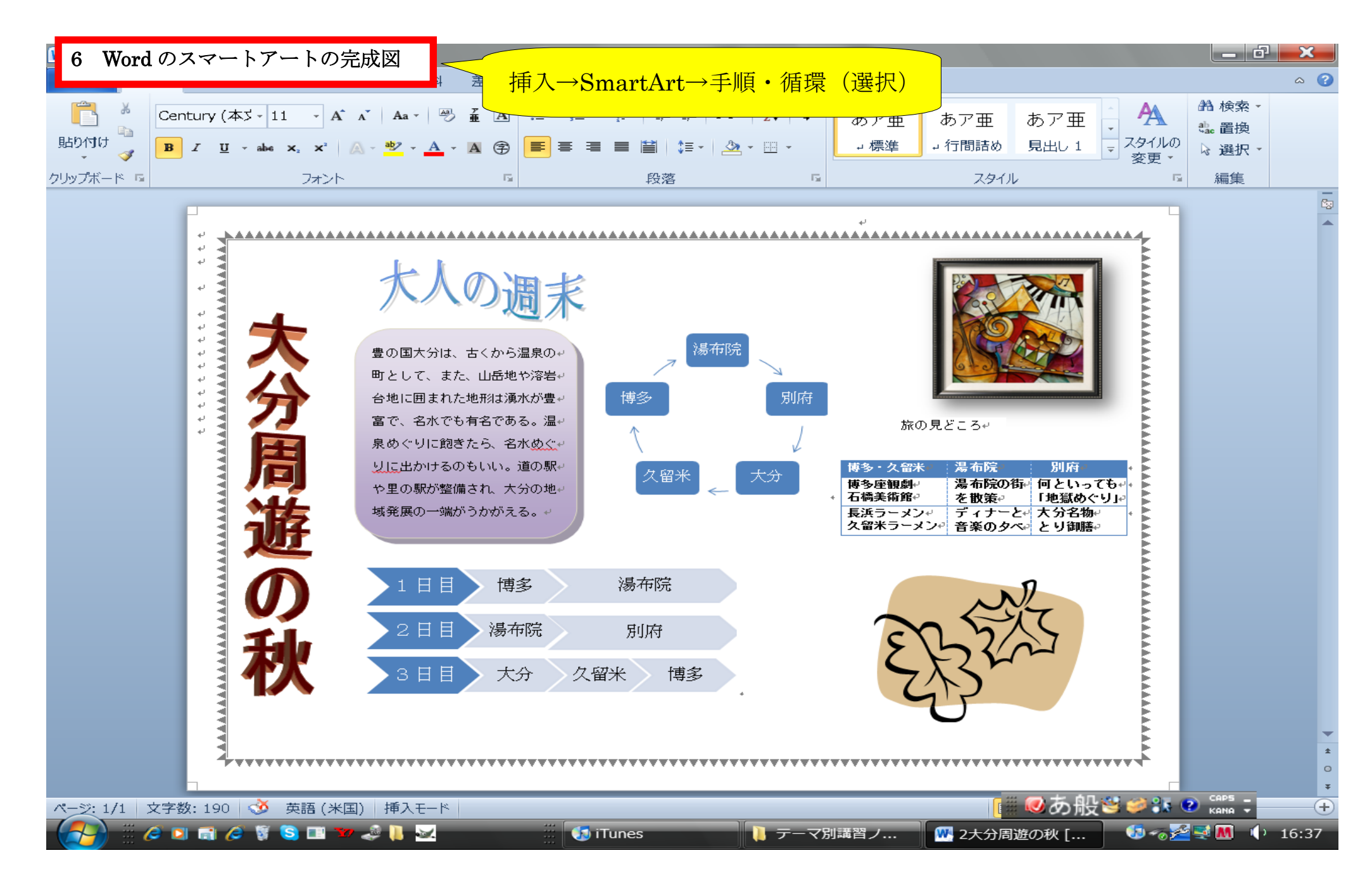

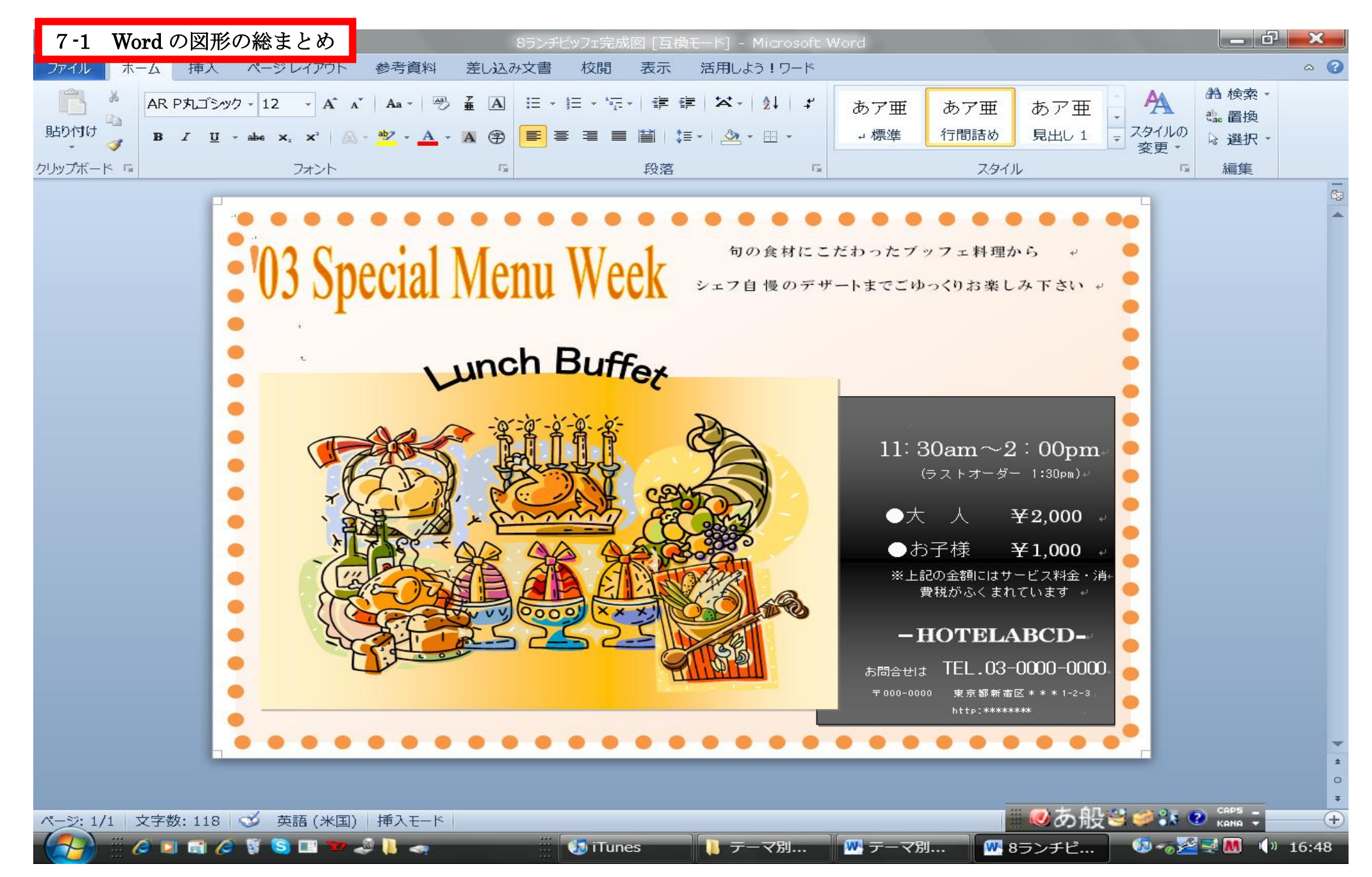

7-2 Word 総まとめ図形の部品

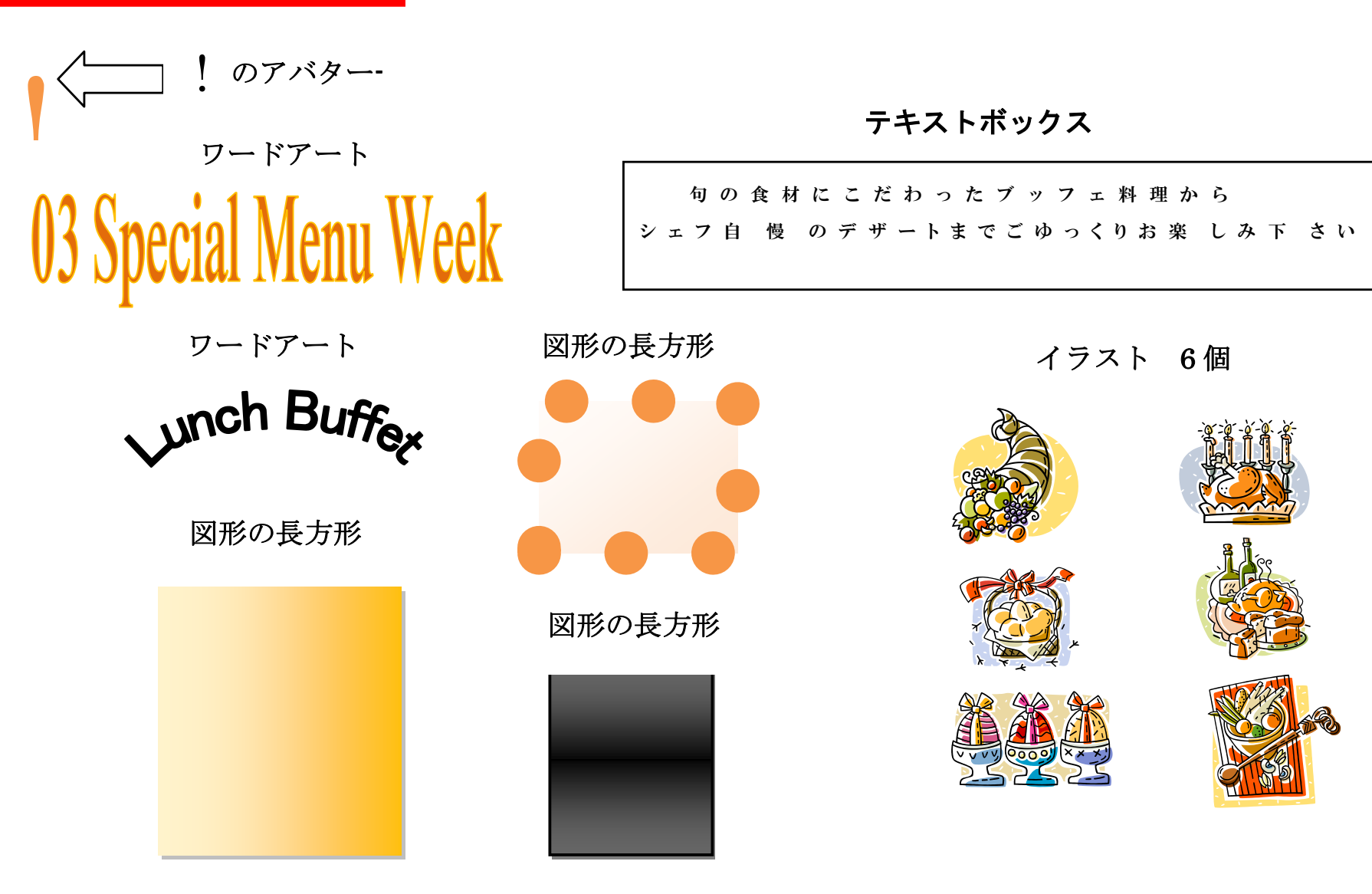

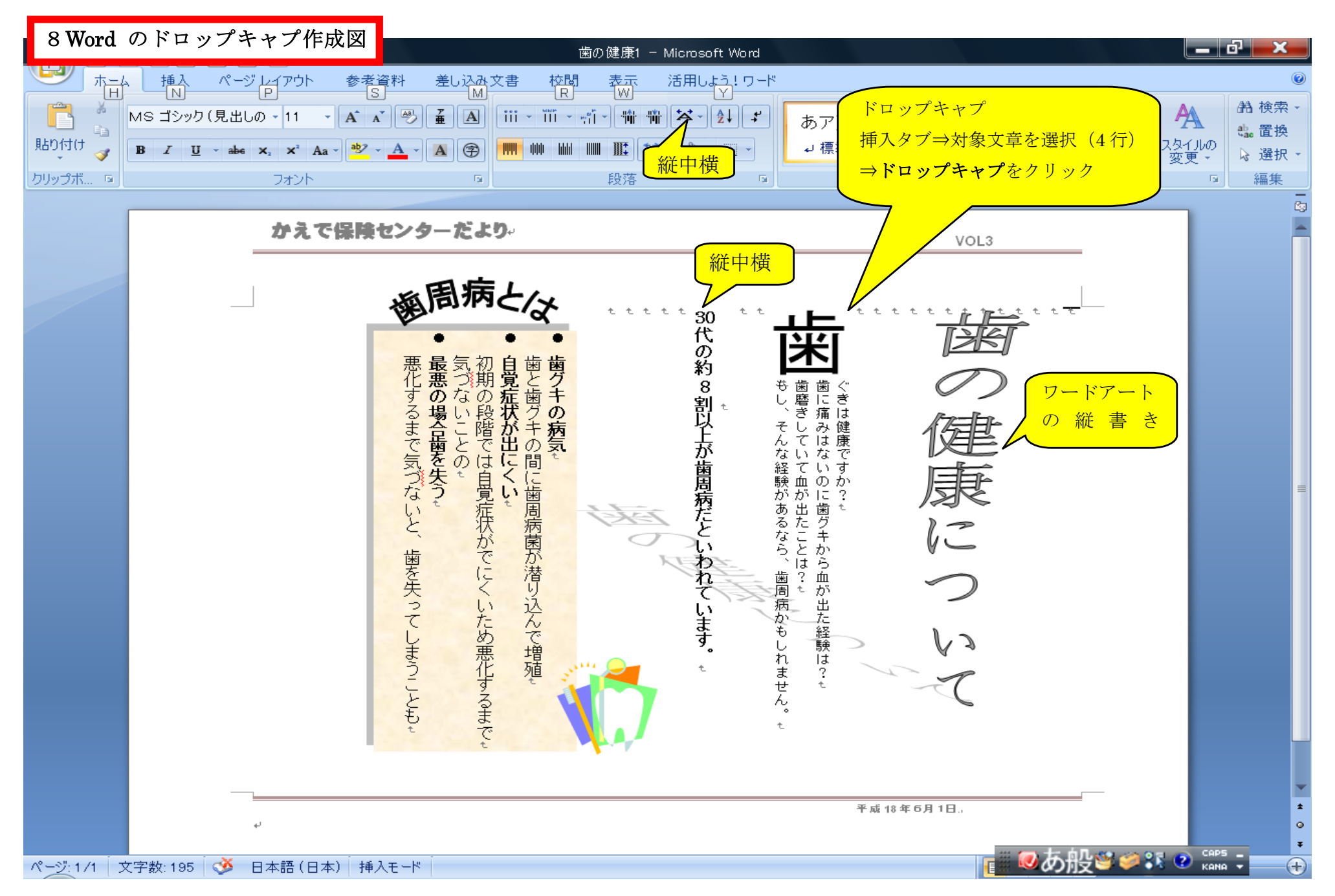

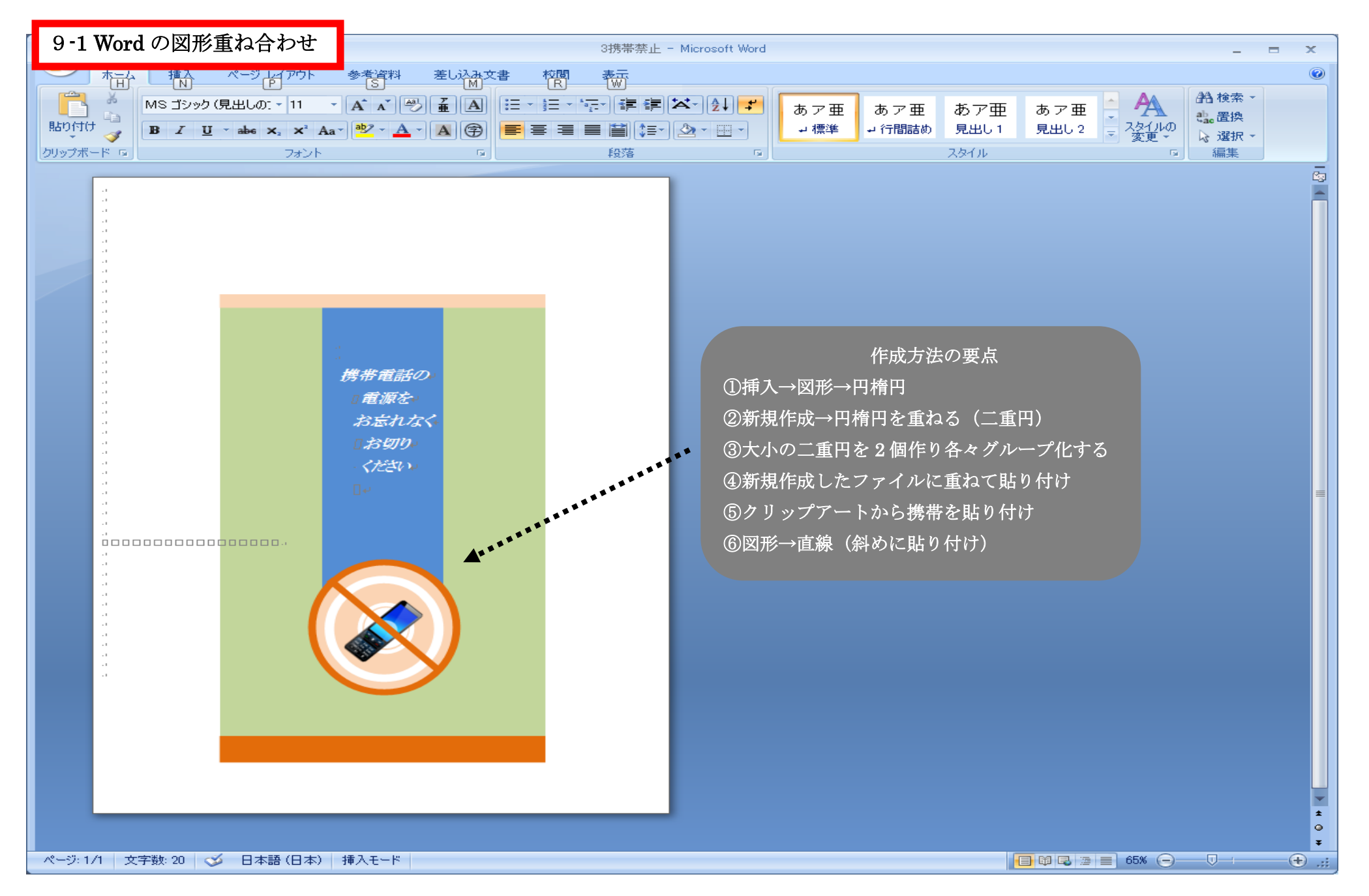

9-2 Word 重ね合わせ図形の部品

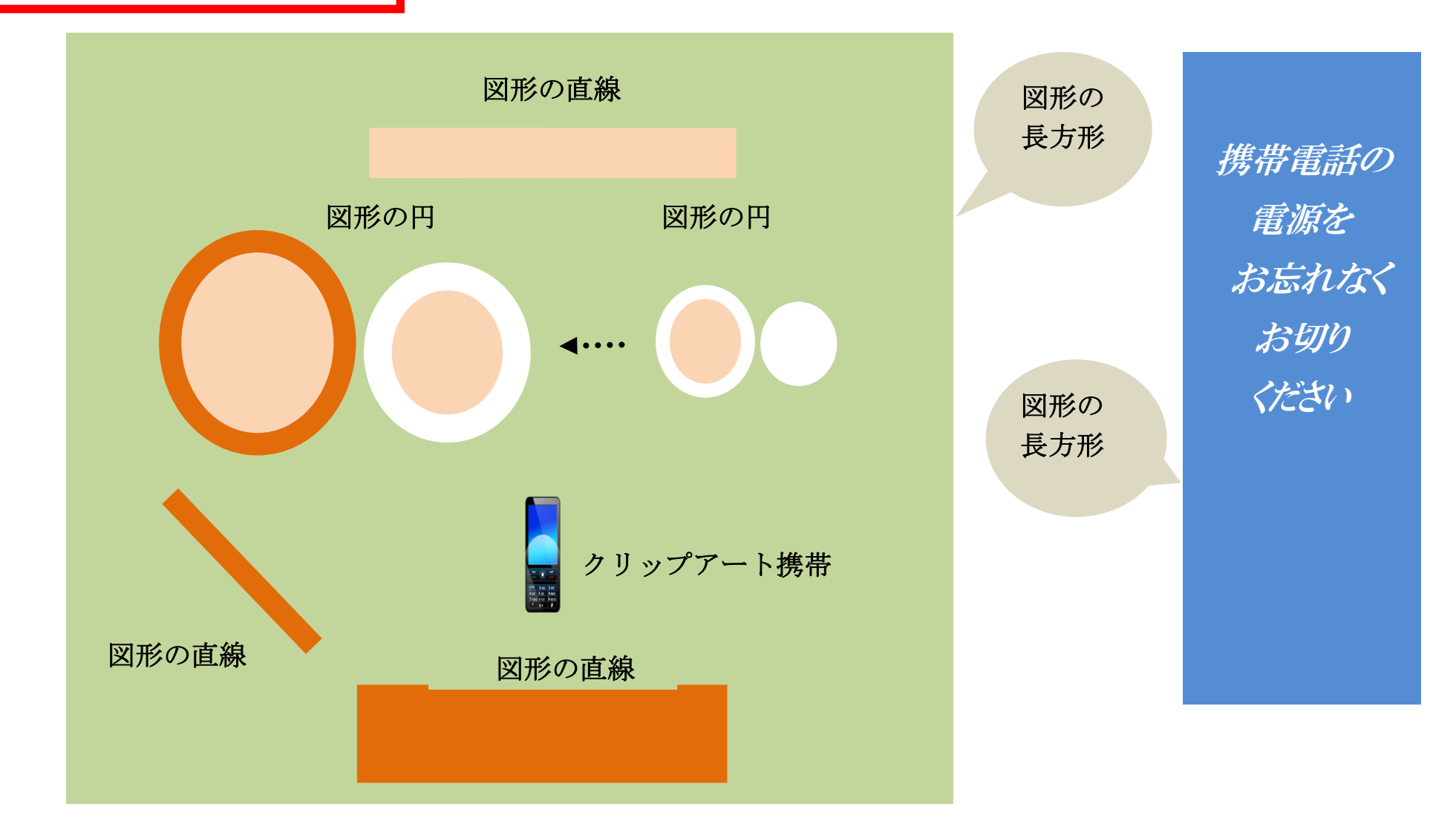

# 10 Word 図形で遊ぶ

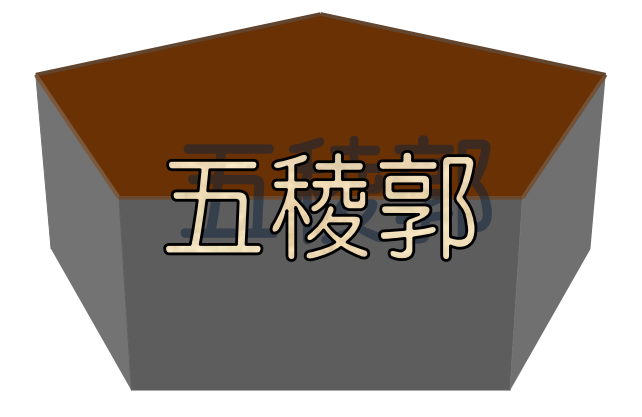

問題

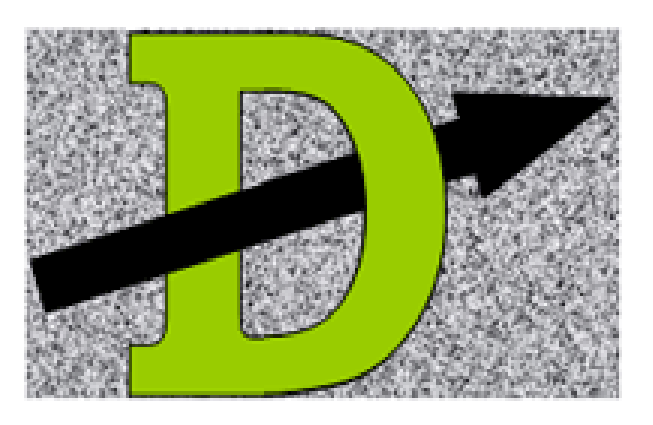

解答

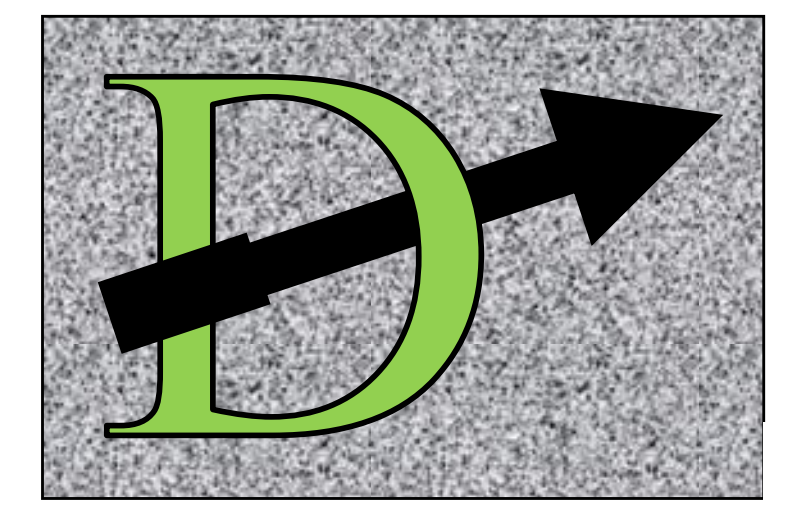

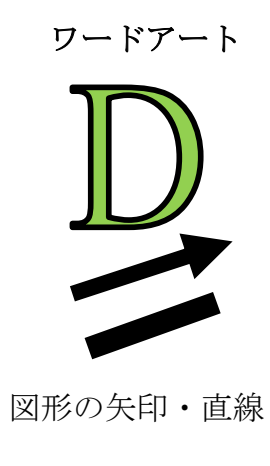

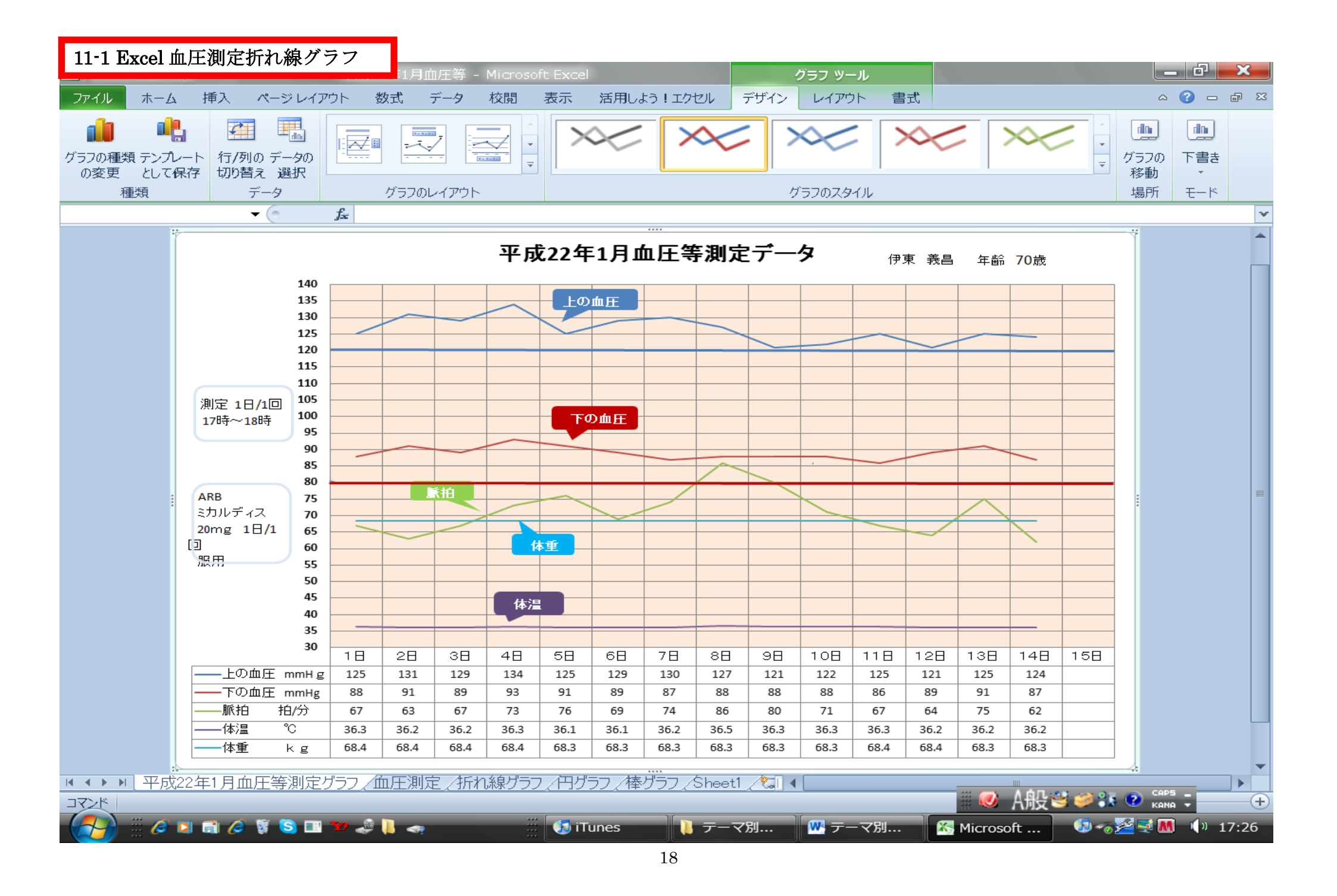

| 1        | 1-2    | Excel f           | 血圧デ   | ータ              |                 | 平成22年1月血圧データn - Microsoft Excel |                 |                 |                 |                 |                   |                 |                                  |                 |                                         |                 |              |           | a x      |
|----------|--------|-------------------|-------|-----------------|-----------------|---------------------------------|-----------------|-----------------|-----------------|-----------------|-------------------|-----------------|----------------------------------|-----------------|-----------------------------------------|-----------------|--------------|-----------|----------|
| יד       | イル     | <b>★_</b> _       | 挿入    | 、ページ            | レイアウト           | 数式                              | データ             | 校閲              | 表示活。            | 用しよう!エ          | ウセル               |                 |                                  |                 |                                         |                 |              | ۵ ()      | - 8 X    |
|          |        | ĕ M               | S Pゴミ | シック             | + 11            | - A A                           |                 |                 |                 | 標準              |                   | -               |                                  |                 |                                         | 挿入・】            |              | <b>A</b>  |          |
| 貼り       | <br>付け | B                 | ΙU    | r -   == -      | 8 - A           | - <u>-</u> -                    | EE              |                 | ·               | <u>™</u> - %    | • <del>•</del> .0 |                 | ・<br>すき テーブル                     | ਇਹ ਇ            | で i i i i ii ii ii ii ii ii ii ii ii ii | 削除▼             | 』・<br>→ 並べ替え | えと 検索と    |          |
| лцы      |        | 🧭 🗖               |       |                 | L .             | • • • •                         |                 |                 |                 | ***             |                   | た書 こ            | <ul> <li>書式設<br/>フロック</li> </ul> | 定 - スタイ         | 「ル - 」<br>                              |                 | ~ フィルター      | · * 選択 *  |          |
| 009      | 241-   | G25               |       | - 7⊼2<br>▼ (6   | fx              |                                 |                 |                 |                 | 30X1            |                   | 13              | 771                              |                 |                                         |                 | 用.未          | ŧ         | ~        |
|          | A      | В                 |       | C               | D               | E                               | F               | G               | Н               | Ι               | J                 | K               | L                                | М               | N                                       | 0               | P            | Q         | R        |
| 1 2      |        | <u>平成22年1</u>     | 月     | 1日              | 2日              | 3日                              | 4日              | 58              | B A             | 7日              | 8日                | 9日              | 10日                              | 11日             | 12日                                     | 13日             | 14日          | 15日       |          |
| 3        |        | 上の血圧              | mmHg  | 125             | 131             | 129                             | 134             | 125             | 129             | 130             | 127               | 121             | 122                              | 125             | 121                                     | 125             | 124          |           |          |
|          |        | <u>トの皿圧</u><br>脈拍 |       | <u>88</u><br>67 | <u>91</u><br>63 | <u>89</u><br>67                 | <u>93</u><br>73 | <u>91</u><br>76 | <u>89</u><br>69 | <u>8/</u><br>74 | <u>88</u><br>86   | <u>88</u><br>80 |                                  | <u>86</u><br>67 | <u> </u>                                | <u>91</u><br>91 | 8/           |           |          |
| 6        |        | 体温                | °C    | 36.3            | 36.2            | 36.2                            | 36.3            | 36.1            | 36.1            | 36.2            | 36.5              | 36.3            | 36.3                             | 36.3            | 36.2                                    | 36.2            | 36.2         |           |          |
| 8        |        |                   | кg    | 08.4            | 08.4            | 08.4                            | 08.4            | 08.3            | 08.3            | 08.3            | 08.3              | 08.3            | 08.3                             | 08.4            | 08.4                                    | 08.3            | 08.3         |           |          |
| 9        |        |                   |       |                 |                 |                                 |                 |                 |                 |                 |                   |                 |                                  |                 |                                         |                 |              |           |          |
| 11       |        |                   |       |                 |                 |                                 |                 |                 |                 |                 |                   |                 |                                  |                 |                                         |                 |              |           |          |
| 12       |        |                   |       |                 |                 |                                 |                 |                 |                 |                 |                   |                 |                                  |                 |                                         |                 |              |           |          |
| 14       |        |                   |       |                 |                 |                                 |                 |                 |                 |                 |                   |                 |                                  |                 |                                         |                 |              |           |          |
| 15<br>16 |        |                   |       |                 |                 |                                 |                 |                 |                 |                 |                   |                 |                                  |                 |                                         |                 |              |           |          |
| 17       |        |                   |       |                 |                 |                                 |                 |                 |                 |                 |                   |                 |                                  |                 |                                         |                 |              |           |          |
| 19       |        |                   |       |                 |                 |                                 |                 |                 |                 |                 |                   |                 |                                  |                 |                                         |                 |              |           |          |
| 20       |        |                   |       |                 |                 |                                 |                 |                 |                 |                 |                   |                 |                                  |                 |                                         |                 |              |           |          |
| 22       |        |                   |       |                 |                 |                                 |                 |                 |                 |                 |                   |                 |                                  |                 |                                         |                 |              |           |          |
| 23       |        |                   |       |                 |                 |                                 |                 |                 |                 |                 |                   |                 |                                  |                 |                                         |                 |              |           |          |
| 25       |        |                   |       |                 |                 |                                 |                 |                 |                 |                 |                   |                 |                                  |                 |                                         |                 |              |           |          |
| 26       |        |                   |       |                 |                 |                                 |                 |                 |                 |                 |                   |                 |                                  |                 |                                         |                 |              |           |          |
| 28       |        |                   |       |                 |                 |                                 |                 |                 |                 |                 |                   |                 |                                  |                 |                                         |                 |              |           |          |
| 30       |        |                   |       |                 |                 |                                 |                 |                 |                 |                 |                   |                 |                                  |                 |                                         |                 |              |           |          |
| 31       |        |                   |       |                 |                 |                                 |                 |                 |                 |                 |                   |                 |                                  |                 |                                         |                 |              |           |          |
| 33       |        |                   |       |                 |                 |                                 |                 |                 |                 |                 |                   |                 |                                  |                 |                                         |                 |              |           |          |
| 34       |        |                   |       |                 | <u>-</u>        | the constant of                 | 2 Arian         | 6 내는 카드 4       | ᄁᄖᇹᆿ            | HE UIZ ㅋ        | <u>AL 14</u>      |                 |                                  |                 |                                         |                 |              |           | <b>~</b> |
|          | >ド     | ▶ [ 平成2<br>       | 2年1月  | 1111/土)川ス       | Eナータ」           | 山上測瓦                            | <u></u> 1/T7178 | 家クフノ <u>/</u>   | <u>י/ רכער</u>  | 摩クフノ <u>/</u>   | Sheetl /          |                 |                                  |                 | ***                                     | o Afi           | لا 😂 💕 t     | CAPS KANA |          |

| <b>§</b> 1 | 2 Exce            | l sheet ¬        | マニュアバ              | r –             |                   | 平成22         | (年前圧等測)      | 定(マニュアル)       | - Micros           | oft Excel          |                    |                    |               |                   | - 0        | ×     |
|------------|-------------------|------------------|--------------------|-----------------|-------------------|--------------|--------------|----------------|--------------------|--------------------|--------------------|--------------------|---------------|-------------------|------------|-------|
| ב<br>דכ    | イル ホー             | -ム 挿入            | ページレイフ             | アウト 数           | 式 データ             | 校閲           | <u>表示</u> 活月 | 用しよう!エクセ       | 쾨                  |                    |                    |                    |               |                   | ∾ (?) ⊏    | , p X |
|            |                   |                  | P                  | 11              |                   | R No.        | W _ ,        | Y<br>Here itte |                    |                    |                    | ≣•• ‡              | <b>挿入 - Σ</b> | · A               | <u>áñ</u>  |       |
|            | <br>• • •         | M 5 P 1 29       | ý *                | II · A          |                   |              |              | 际华             | · · ·              |                    |                    | 🥒 👬                | 削除 🖌 🚺        |                   |            |       |
| 貼り         | ्र<br>• 🛷 -       | BIU              | - 🖂 - 🗳            | • <u>A</u> •    | ≝ ≡ ≣             |              | -            | <b></b> % • •  | ◆.0 .00<br>•.0 ◆.0 | 条件内き テー<br>書式 - 書: | ・ノルとして で<br>式設定・スタ | シルの<br>アイル -   節 i | と ~ た售        | 2、亚ベ省えと<br>フィルター、 | 検索と<br>選択・ |       |
| クリッ        | プボード 🖬            |                  | フォント               |                 | E.                | 配置           | 5            | 数値             | 5                  |                    | スタイル               | t                  | 끼             | 編集                |            |       |
|            | D                 | 5                | <b>-</b> (e        | f <sub>x</sub>  |                   |              |              |                |                    |                    |                    |                    |               |                   |            | ~     |
|            | С                 | D                | E                  | F               | G                 | Н            | Ι            | J              | K                  | L                  | М                  | N                  | 0             | P                 | Q          |       |
| 1          |                   |                  |                    | 4 🗖             |                   |              |              |                |                    |                    |                    | 100                | 100           |                   | 1-1-0      |       |
| 2          | 12                | <u>28</u>        | 38                 | 48              |                   |              |              |                | 98                 |                    |                    | 128                | 138           | 14日               |            | _     |
| 4          | 8                 | 8                |                    |                 |                   |              |              |                |                    |                    |                    |                    |               |                   |            |       |
| 5          | 7                 | 3                | ĺ                  |                 |                   |              |              |                |                    |                    |                    |                    |               |                   |            |       |
| 6          | 36.               | 3                |                    |                 |                   |              |              |                |                    |                    |                    |                    |               |                   |            | _     |
| -/         |                   |                  |                    |                 |                   |              |              |                |                    |                    |                    |                    |               |                   |            | _     |
| 9          |                   |                  |                    |                 |                   |              |              |                |                    |                    |                    |                    |               |                   |            |       |
| 10         |                   |                  |                    |                 |                   |              |              |                |                    |                    |                    |                    |               |                   |            |       |
| 11         | •sheet(2          | 2月測定グラ           | フ)をクリッ?            | ク→Ctrlを         | 押したままs            | heet(2月)     | 則定値)をク       | フリック→右         | クリックして             | [メニューを             | 表示させる              | )                  |               |                   |            |       |
| 12         | • 🗶 🗆 –           | -から移動又           | はコピーを              | 選択する            | →表示画面             | の挿入先を        | を末尾へ移        | 動としコピー         | 一を作成す              | るにチェック             | クを入れる・             | →OKをクリ             | ックする          |                   |            |       |
| 13         | ・sheet(2<br>・バニール | (月測定クフ<br>~測空値のま | ノ(2))の名<br>ニックストル: | i刖を(3月<br>た?日かに | 測定クフノ/<br>.2日に亦す: | 川こ変更→:<br>オス | sheet(2月)    | 則正1但(2))       | の名則を               | (3月測定1個            | 川こ変更               |                    |               |                   |            |       |
| 15         | - / / / / /       |                  | 2023-11-70-        | 227079          |                   | y 2          |              |                |                    |                    |                    |                    |               |                   |            | =     |
| 16         |                   |                  |                    |                 |                   |              |              |                |                    |                    |                    |                    |               |                   |            |       |
| 17         |                   |                  |                    |                 |                   |              |              |                |                    |                    |                    |                    |               |                   |            |       |
| 18         |                   |                  |                    |                 |                   |              |              |                |                    |                    |                    |                    |               |                   |            |       |
| 20         |                   |                  |                    |                 |                   |              |              |                |                    |                    |                    |                    |               |                   |            |       |
| 21         |                   |                  |                    |                 |                   |              |              |                |                    |                    |                    |                    |               |                   |            |       |
| 22         |                   |                  |                    |                 |                   |              |              |                |                    |                    |                    |                    |               |                   |            |       |
| 23         |                   |                  |                    |                 |                   |              |              |                |                    |                    |                    |                    |               |                   |            |       |
| 24         |                   |                  |                    |                 |                   |              |              |                |                    |                    |                    |                    |               |                   |            |       |
| 25         |                   |                  |                    |                 |                   |              |              |                |                    |                    |                    |                    |               |                   |            |       |
| 27         |                   |                  |                    |                 |                   |              |              |                |                    |                    |                    |                    |               |                   |            |       |
| 28         |                   |                  |                    |                 |                   |              |              |                |                    |                    |                    |                    |               |                   |            |       |
| 29         |                   |                  |                    |                 |                   |              |              |                |                    |                    |                    |                    |               |                   |            | -     |
| 20         | ► N 13            | 1測定グラフ           | /1月測定位             | 直/3月測           | 定グラフ] 3月          | -<br>月測定値 ∡  | Sheet2 🥂     |                |                    |                    |                    |                    |               |                   | CODE       |       |
| ;<br>(⊽⊏   | 215               |                  |                    |                 |                   |              |              |                |                    |                    |                    |                    | 🔮 Aflý        | (19 🛸 🕄 🤅         | KANA T     | +     |

| 1        | 3 E2   | ccel 折           | れ線ク            | グラン        | フの作         | 乍成           |             |          |             |          |            | 折れ                | 泉グラフ           | - Micros      | soft Exa      | cel           |               |        |         |     |          |              |          |        | ð 📕 | ×    |
|----------|--------|------------------|----------------|------------|-------------|--------------|-------------|----------|-------------|----------|------------|-------------------|----------------|---------------|---------------|---------------|---------------|--------|---------|-----|----------|--------------|----------|--------|-----|------|
| 77       | าม     |                  | 挿              | λ /        | ページ         | レイアウ         | Ъ           | 数式       | データ         | 校        |            | 表示                | 活用しよ           |               | 키             |               |               |        |         |     |          |              |          | ۵ (    |     | a XX |
|          |        | Å M              | IS PT          | 」<br>ドラハリク | l           | ₽]<br>- 11   | <b>–</b>    | A A      |             | <u> </u> | ]  <br>≫2  |                   | 標准             | Y             |               |               |               |        |         | ₽■挿 | 入 -      | Σ -          | A        | ÷.     |     |      |
| 目より      | 一      | • ·              |                |            |             |              |             | 7        | _           |          | - <u> </u> |                   | 1444           |               |               | ◎ 冬件          | ≧죄<br>:/하ま 구- | ーブルとして | - tzilo | ᢪ 削 | 除 -      | 💽 -<br>गे    | ∠<br>べ替え | と検索と   |     |      |
| 542      | -      | I 1              | \$ 1           | <u>u</u> - | <u> </u>    | <u></u> -    | A           | 重、       | r 📑         | = =      | 17 1       |                   | · 😗 ·          | %,            | .00 -         | 書記            | t• 書          | 式設定・   | スタイル・   | 目言  | * 五      | 2-5          | 1119-    | • 選択 • |     |      |
| クリッ      | プボー    | × 5              |                |            | フォント        | ~            | 0           | E.       | š           | 酉日       | 置          |                   | <b>1</b>       | 数値            |               | Fa            |               | スタイル   |         | セ   | L I      |              | 編集       |        |     |      |
|          | 0      | Q23              |                |            |             |              | fæ          | 0        | LI          | т        |            | - K               | 1              | N.4           | b.l           | 0             | в             |        | D       |     |          |              | 1        | 17     | u   | ¥    |
| 1        | ····   | 日北劫胡             |                |            |             | -            |             | G        |             | 1        |            |                   |                | IVI           | IN            |               |               | Q      | K       | 0   | -        |              |          | v      | vv  |      |
| 3        | -4     | 间兀然自             | 2              |            |             |              |             |          |             |          |            |                   |                |               |               |               |               |        |         |     |          |              |          |        |     |      |
| 4        | T      | 項目               | 1月<br>19.665   | 2月<br>1200 | 3J<br>20 14 | 月 4<br>014 9 | •月<br>9.770 | 5月       | 6月<br>2,652 | 7月       | 8月         | 9月<br>2 5 77      | 10月<br>2 4 207 | 11月<br>10,299 | 12月<br>12.277 | 습計<br>******* |               |        |         |     |          |              |          |        |     |      |
| 5        | ш<br>Т | .×.<br>Z         | 11,995         | 5 11,23    | 30 10,      | 084 9        | 9,805       | 7,535    | 4,652       | 4,285    | 5,19       | 2 5,77,<br>0 3,48 | 7 4,681        | 8,639         | 9,958         | ¥91,640       |               |        |         |     |          |              |          |        |     |      |
| 7        | F      | 下水道              | 4,652          | 2 5,19     | 90 3,       | 948 4        | 4,384       | 4,384    | 5,832       | 4,512    | 4,13       | 3 5,99            | 6 4,922        | 6,534         | 4,922         | ¥59,409       |               |        |         |     |          |              |          |        |     |      |
| 8        |        | 台計               | ######         | #####      | ## ###      | ### ##       | #### #      | #####    | ######      | ######   | #####      | # #####           | * ######       | ######        | ######        | #######       |               |        |         |     |          |              |          |        |     |      |
| 10<br>11 |        |                  |                |            |             |              |             |          |             |          |            |                   |                |               |               |               | 1             |        |         |     |          |              |          |        |     |      |
| 12       |        |                  |                |            |             |              |             | 200      | )7年光        | 七熱費      |            |                   |                |               |               |               |               |        |         |     |          |              |          |        |     |      |
| 14       |        | 20               | ,000           |            |             |              |             |          |             |          |            |                   |                |               |               | 20,000        |               |        |         |     |          |              |          |        |     |      |
| 16       |        | 19<br>18         | 9,000<br>3,000 | ٩          |             | kф           | IF I        |          |             |          |            |                   |                |               |               | - 19,000      |               |        |         |     |          |              |          |        |     |      |
| 17       |        | 17<br>16         | 5,000          |            |             |              | "- <b>-</b> |          |             |          |            |                   |                |               |               | 17,000        |               |        |         |     |          |              |          |        |     |      |
| 20       |        | 15<br>14         | 5,000<br>1.000 |            |             | $\prec$      |             |          |             |          |            |                   |                |               |               | 15,000        |               |        |         |     |          |              |          |        |     |      |
| 21<br>22 |        | 13<br>画中 13      | 3,000          | _          | ×           |              |             |          |             |          |            |                   |                |               |               | - 13,000      |               |        |         |     |          |              |          |        |     |      |
| 23<br>24 |        |                  | 1,000          | -          |             |              |             |          |             |          |            |                   |                |               |               | - 12,000      |               |        | -       |     |          |              |          |        |     | -    |
| 25<br>26 |        | ົ້ <sup>10</sup> | ),000<br>9,000 |            |             | -            | 1           |          |             |          |            |                   |                | Ľ             |               | - 10,000      |               |        |         |     |          |              |          |        |     |      |
| 27       |        | 8                | 8,000          |            |             |              | - ×         |          |             |          |            |                   |                |               |               | - 8,000       |               |        |         |     |          |              |          |        |     |      |
| 28       |        | 6                | 5,000          |            |             |              |             |          |             |          |            |                   |                |               |               | 6,000         |               |        |         |     |          |              |          |        |     |      |
| 30<br>31 |        | 5                | 5,000<br>1.000 | 4          | -           |              |             | <u>\</u> | X           |          |            | X                 | X              |               | 1             | - 5,000       |               |        |         |     |          |              |          |        |     |      |
| 32       |        | 3                | 3,000          |            |             | -            |             |          | -           |          |            |                   |                |               |               | 3,000         |               |        |         |     |          |              |          |        |     |      |
| 34       |        | 2                | 2,000          | 1月         | 2月          | 3月           | 4月          | 5月       | 6月          | 7月       | 8          | 月 9月              | 10月            | 11月           | 12月           | 2,000         |               |        |         |     |          |              |          |        |     |      |
| 35<br>36 |        | <b></b> ガス       | 11             | L,995 1    | 11,230      | 10,084       | 9,803       | 5 7,53   | 5 4,65      | 2 4,38   | 4 5,1      | 90 3,48           | 37 4,68        | 1 8,639       | 9,958         | _             |               |        |         |     |          |              |          |        |     |      |
| 37<br>38 |        |                  | 水道 4           | ,652       | 5,190       | 3,948        | 4,384       | 4 4,38   | 4 5,83      | 2 4,51   | 2 4,1      | 33 5,99           | 6 4,92         | 2 6,534       | 4,922         | _             |               |        |         |     |          |              |          |        |     |      |
| 39<br>40 |        |                  | . 18           | 5,008      | 13,899      | 14,914       | 8,770       | 5,92     | 0 3,65      | 2 4,28   | 5 8,2      | 12 5,7            | 3 4,30         | / 10,288      | 12,277        |               |               |        |         |     |          |              |          |        |     |      |
| 41       |        |                  |                |            |             |              |             |          |             |          |            |                   |                |               |               |               |               |        |         |     |          |              |          |        |     | -    |
|          |        | ▶↓折れ             | 線グラフ           | 7 / 🔁      |             |              |             |          |             |          |            |                   |                |               |               |               |               |        |         |     | <u>م</u> | <u>л 😋</u> , | 9 9 R    | CAP!   |     |      |
| 7        | ンド     |                  |                |            |             |              |             |          |             |          |            |                   |                |               |               |               |               |        |         |     | - AV.    |              | - ox     | Y KAN  | A 🔻 | -+   |

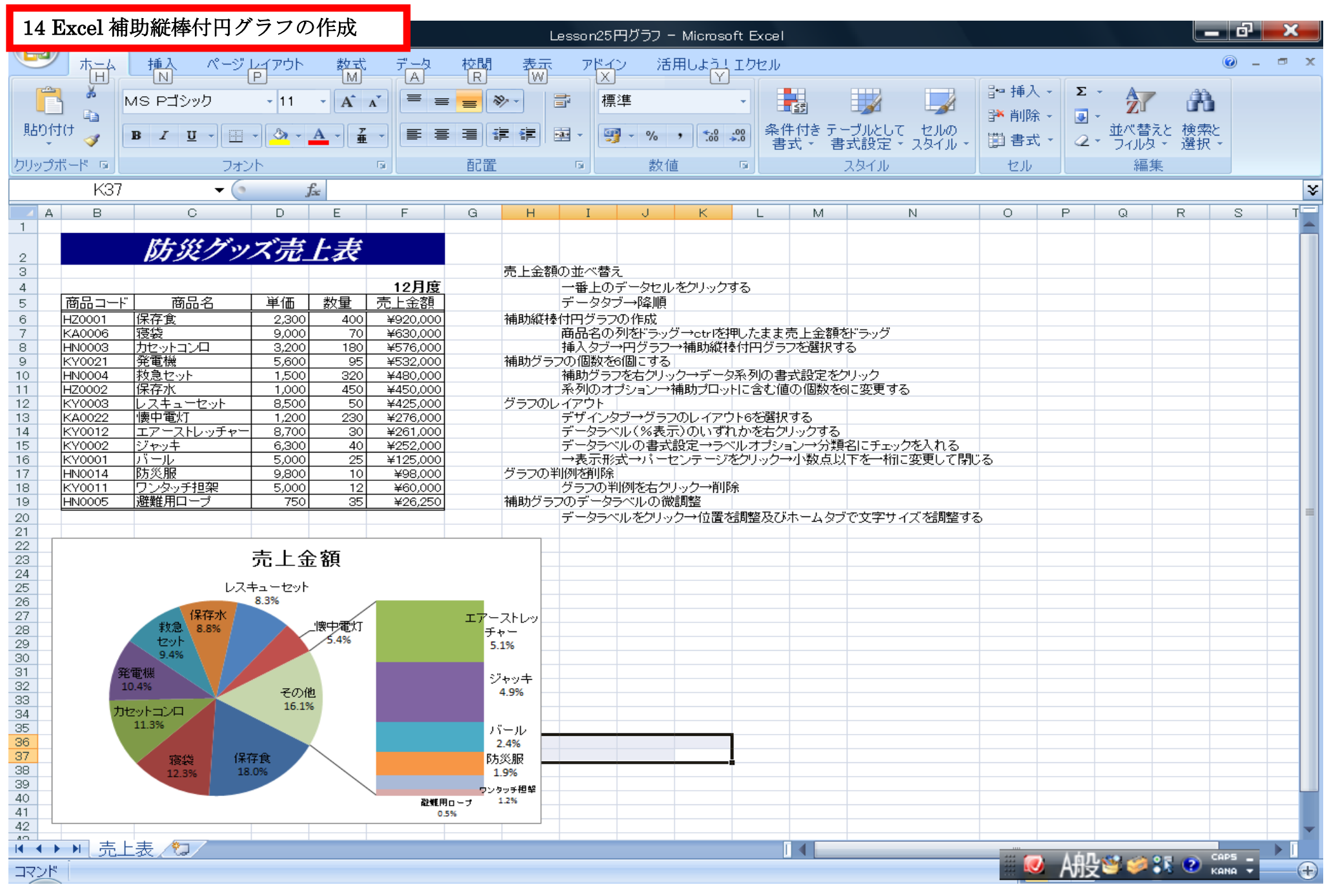

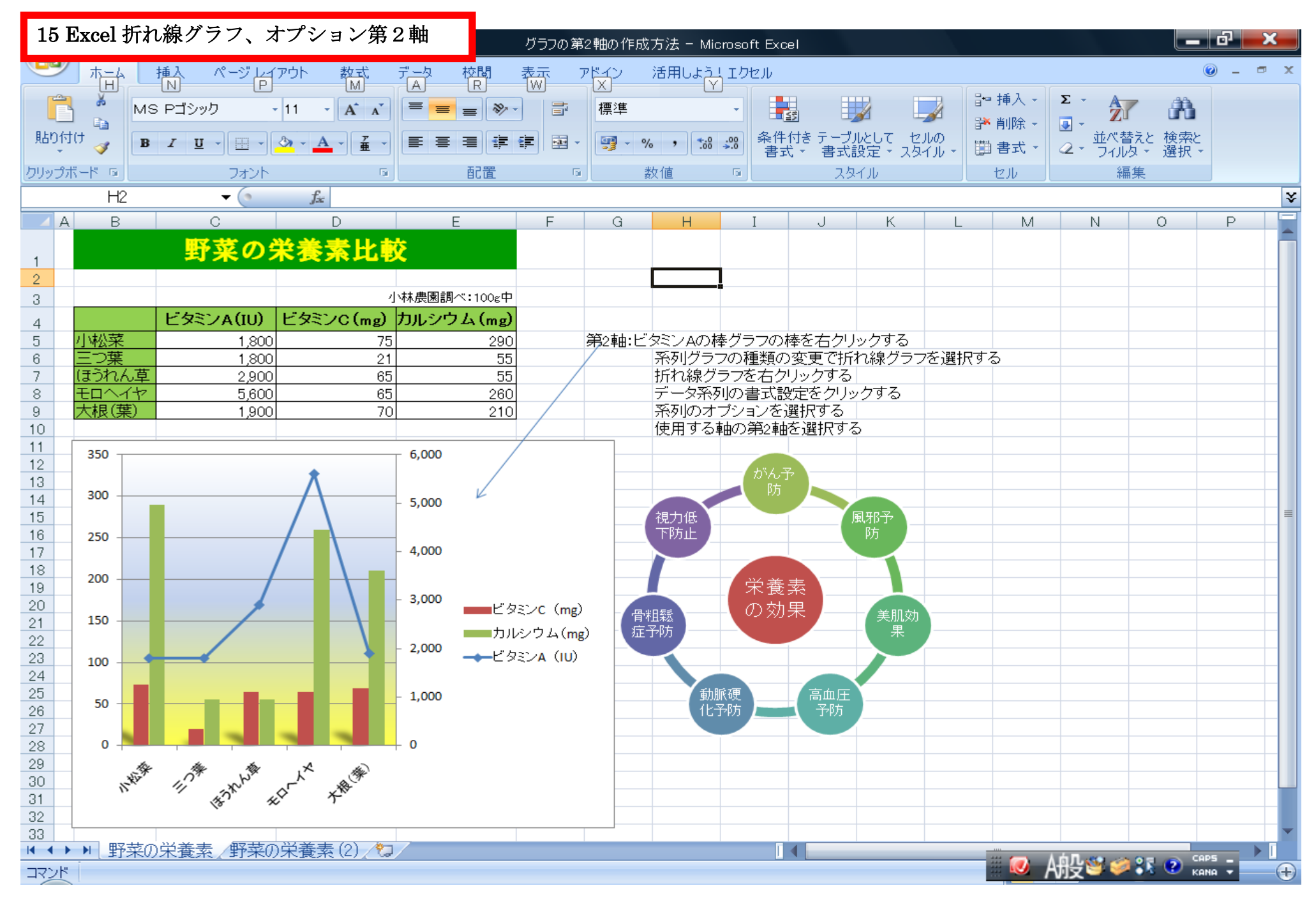

| 16 Ex         | cel          | 住所録、フイルタの                             | 機能                          |                     | Lesson1                   | 7(フィルタ機能)・                                   | – Micro:      | soft Excel                          |                                                                       |                                       |                            |            | ×        |
|---------------|--------------|---------------------------------------|-----------------------------|---------------------|---------------------------|----------------------------------------------|---------------|-------------------------------------|-----------------------------------------------------------------------|---------------------------------------|----------------------------|------------|----------|
|               | ħ <u>≕</u> 4 | 挿入 ページレイアウト                           | 数式                          | データ 校閲              | 表示                        | アドイン 活用!                                     | ပြန်ဦ၂၂       | L クセル                               |                                                                       |                                       |                            | 0          | - 🖻 X    |
|               | *            | MS Pゴシック - 11                         | · A A                       |                     |                           | 標準                                           | Ľ             | -                                   |                                                                       | ि™挿入 ▼ Σ                              | - A                        | <b>A</b>   |          |
| 貼り付け          | Ð.           |                                       |                             |                     |                           | ······                                       | <b>.</b> 0 .0 | <ul> <li>条件付き テーブ/</li> </ul>       | μ エクリング レンション レンション レンション レンション しんしん しんしん しんしん しんしん しんしん しんしん しんしん しん | 診削除・ 😺                                | - ▲<br>並べ替え                | と検索と       |          |
| *<br>500-15 1 | <b>V</b>     |                                       |                             | بنا <u>کے ج</u> ا   |                           |                                              | .00 >.        | ● 書式 ● 書式                           | 安定 - スタイル -                                                           | □書式 - 2                               | <ul> <li>「フィルタ」</li> </ul> | * 選択 *     |          |
| [クリッフホー]      |              |                                       | انا<br>ع                    | 町直                  | lar.                      | 数10                                          |               | 메. 지상                               | 1,1/                                                                  |                                       | 編集                         |            | v        |
|               | 040          | • •                                   | Jsc D                       |                     |                           |                                              |               |                                     | 0                                                                     |                                       | т                          |            | <b>▼</b> |
| 1 A           | В            | U                                     | U                           |                     | E                         |                                              |               | F                                   | G                                                                     | H                                     | I                          | J          | K 🔺      |
|               | L            | 年の物会亡」                                | 176                         |                     |                           |                                              |               |                                     |                                                                       |                                       |                            |            |          |
| 2             | へ            | えの飲良店'                                | 775                         |                     |                           |                                              |               |                                     |                                                                       |                                       |                            |            |          |
| 3             | . —          |                                       |                             |                     | 12                        | -                                            | _             |                                     |                                                                       |                                       |                            |            |          |
| 4             | N -          | 「「「「」」」」」」」」」」」」」」」」」」」」」」」」」」」」」」」」」 | シャント・                       |                     | (王)<br>(11)<br>(11)       |                                              |               | 電話番号 ▼                              | フンチー・                                                                 | ティナー ア                                | 定1不 ▼                      | 牛貨次,       |          |
| 6             | 30           | <u>- 朝比佘</u>                          |                             | 神余川県横)              | <u>央市金沢区</u><br>てま新定つ     | <u>〈                                    </u> | <u>2-X</u>    | <u>045-983-XXXX</u><br>046-961-XXXX | ¥800                                                                  | ¥2,500                                | 730                        | 1          |          |
| 0             | 12           | <u> 刮え、珠~</u><br>力 龍                  |                             | ↑Ψ示川県辺3<br>  すう釈洪区3 | <u>丁巾和11日3</u><br>芬公園1-1- | -4- <u>^</u><br>-X                           |               | <u>040-001-2000</u><br>03-3455-XXXX | ¥2,000                                                                | ¥3,300<br>¥2,800                      | <u></u>                    | 1          |          |
| 14            | 8            | <u>セルヴェジャリア</u>                       | ポルトガル                       | 神奈川県横               | <u>と云風</u><br>浜市西区み       |                                              | -1-X          | 045-544-XXXX                        | ¥1,200                                                                | ¥2,000                                | 7.K                        | 1          |          |
| 18            | 1            | ドンキー・トンク                              | アメリカ                        | 東京都港区               | 海岸1-5-X                   |                                              |               | 03-5401-XXXX                        | ¥1,200                                                                | ¥2,000                                | なし                         | 1          |          |
| 22            | 26           | フードマーケット                              | アメリカ                        | 東京都港区               | 麻布十番3-                    | -3-X                                         |               | <u>03-5644-XXXX</u>                 | ¥800                                                                  | ¥3,000                                | 木                          | 2          |          |
| 35            |              |                                       |                             |                     |                           |                                              |               |                                     |                                                                       |                                       |                            |            |          |
| 36            |              |                                       |                             |                     |                           |                                              |               |                                     |                                                                       |                                       |                            |            |          |
| 37            |              | フィルク機能                                |                             |                     |                           |                                              |               |                                     |                                                                       |                                       |                            |            | =        |
| 39            |              | - タイトルの適当なセル?                         | ⊥<br>をクリック→オ                | トームタブをク             | リック→右側                    | 側にある並べ                                       | 表えと           | フイルタをクリック                           | 7する→フイル                                                               | タをクリックする                              | 5                          |            |          |
| 40            |              | ・年賀状のオートフイル                           | タ矢印をクリ                      | ック→抽出メニ             | <br>→抽b                   | 出する内容を認                                      | 設定(4          | ■賀状の場合は                             | *日付にチェッ                                                               | ックを入れる→0                              | ,<br>)Kをクリッ                | クする        |          |
| 41            |              | <ul> <li>・並べ替えとフイルタリオ</li> </ul>      | マンをクリック                     |                     | ーー<br>  <br>  <br>        | →抽出条件が                                       | クリアさ          | れて元に戻る                              |                                                                       |                                       |                            |            |          |
| 42            |              |                                       |                             |                     |                           |                                              |               |                                     |                                                                       |                                       |                            |            |          |
| 43            |              | 追加情報                                  |                             |                     | <del></del>               |                                              | ++            | 511-4:7                             |                                                                       |                                       |                            |            |          |
| 44            |              | ・抽出メニューの叙値ノ<br>・ホーム クゴビタ にデー          | 1ルメを使つ<br>. <i>カカ</i> ゴにま.ユ | と1個より入ざし<br>イエク操作が  | <u>ハ、小さい、</u><br>まえ       | 间寺の余件ェ                                       | 心を設え          | E出きる                                |                                                                       |                                       |                            |            |          |
| 40            |              |                                       | <u> </u>                    | 1 ルンパ成月ビル           | W0                        |                                              |               |                                     |                                                                       |                                       |                            |            |          |
| 47            |              |                                       |                             |                     |                           |                                              |               |                                     |                                                                       |                                       |                            |            |          |
| 48            |              |                                       |                             |                     |                           |                                              |               |                                     |                                                                       |                                       |                            |            |          |
| 49            |              |                                       |                             |                     |                           |                                              |               |                                     |                                                                       |                                       |                            |            |          |
| 50            |              |                                       |                             |                     |                           |                                              |               |                                     |                                                                       |                                       |                            |            |          |
| 51            |              |                                       |                             |                     |                           |                                              |               |                                     |                                                                       |                                       |                            |            |          |
| 52            |              |                                       |                             |                     |                           |                                              |               |                                     |                                                                       |                                       |                            |            |          |
|               | 【料           | 理店リスト 🎾                               |                             |                     |                           |                                              |               |                                     |                                                                       | ····································· | 1                          | E CAPS     |          |
| ד אנדב        | イルタ          | モード                                   |                             |                     |                           |                                              |               |                                     |                                                                       | - 🗹 Aff                               | ž 🐸 🐖 i                    | 🕅 🥙 кана 🚽 |          |

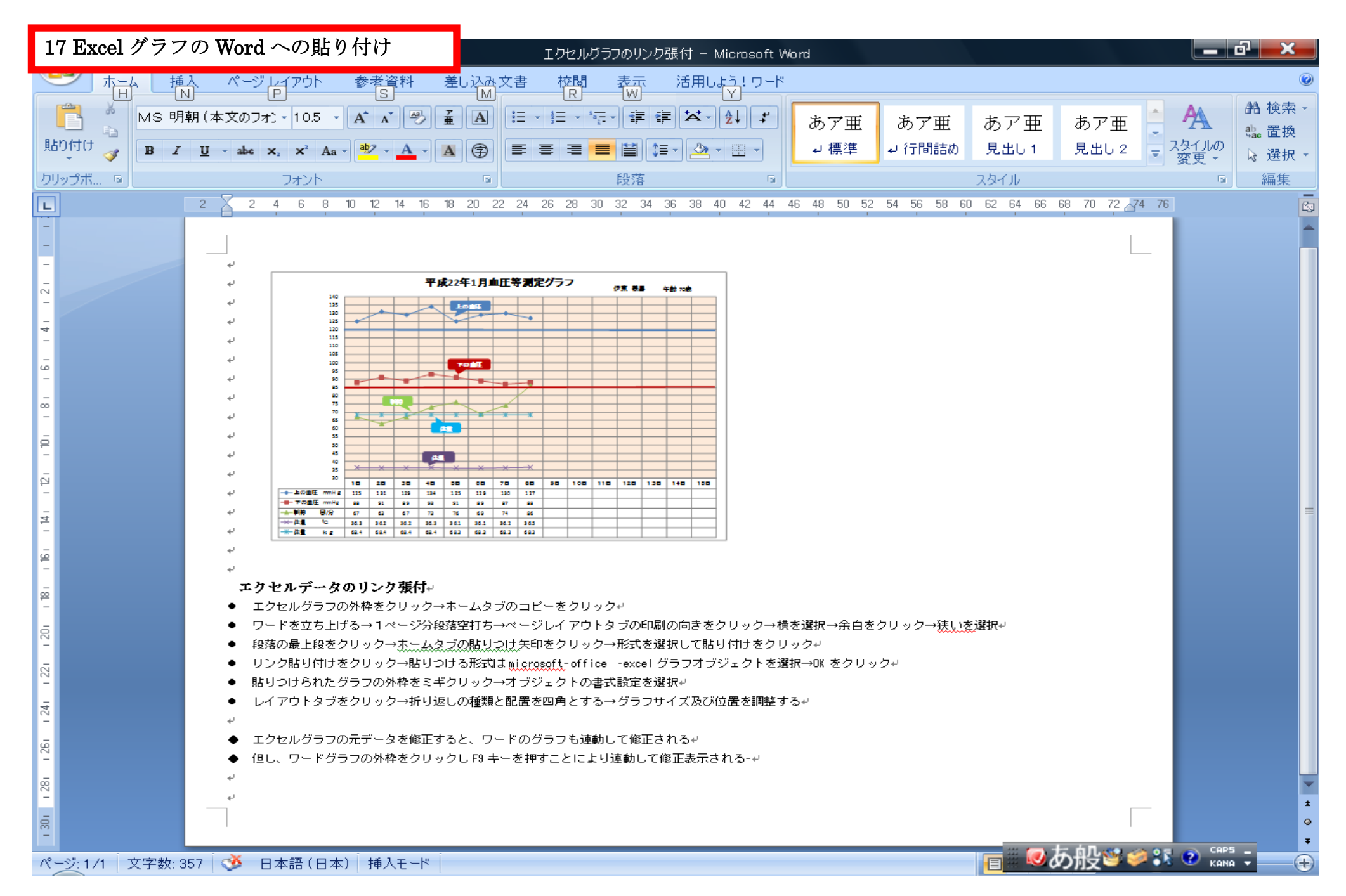

平成21年10月2日から3月26日に至る6カ月間,パソコン教室で学んだ内容は、 講習ノートブックにまとめる事は出来ました。このことは、これからの趣味や生活 の中で活用するだけでなくパソコンの世界に広がりを与えてくれます。今までは 自分でブログを立ち上げたくても、そのきっかけがなかなか掴めませんでした そのきっかけを作って頂けたのがひまわり荘パソコン教室でした。マンツーマンで 丁寧にご指導された NPO ウィーキャン世田谷講師の山本先生にお世話になりありが とうございました。

## 氏名/ 伊東義昌